## ขั้นตอนการกรอกข้อตกลงร่วมก่อนการปฏิบัติงาน

 เข้าเว็บไซต์ www.tsu.ac.th เลือกเมนู ระบบสารสนเทศ → บุคลากร → ระบบสารสนเทศเพื่อการจัดการ → ระบบประเมินผลการปฏิบัติงานของคณาจารย์ (e-Performance)

|                                          |                                                  |                                                      |                          | ★ ลนักรเรียน 🍰 นิสิต 😥 คิษย์เก่า 🌲 บุคลา                                                                                                    | ins |
|------------------------------------------|--------------------------------------------------|------------------------------------------------------|--------------------------|----------------------------------------------------------------------------------------------------|-----|
|                                          | มหาวิทยาลัย<br>THAKSIN UNIVE<br>ปัญญา อริยธรรม ป | <mark>ทักษิณ</mark><br>RSITY <b>๙</b> ห<br>าการพัฒนา | นำหลัก ~ เกี่ยวกับมหาวิท | มหลัง • คณะและหน่วยงาน • ระบบสารสนเกก • ปาว I EN I                                                                                                    | ٩   |
|                                          |                                                  | Sal                                                  | บบสารสนเทศ               | สำหรับบุคลาก: 🕬                                                                                                    |     |
|                                          |                                                  |                                                      |                          |                                                                                                    |     |
|                                          |                                                  |                                                      |                          | • ระบบสารสนเทศการเรียนการสอน                                                                                                    |     |
|                                          | -                                                |                                                      |                          | © ระบบสารสนเทคเพื่อการบจีหาร                                                                                                    |     |
|                                          | 0                                                | 0 ===                                                |                          | ระบบสารสนเทคเพื่อการจัดการ                                                                                                    |     |
|                                          |                                                  | 1º Carlo                                             |                          | > บริการทรัพขากรมุคคล                                                                                                    |     |
|                                          |                                                  | V. Rela                                              | -                        | > TSU- Mail ua: Google Suite                                                                                                    |     |
|                                          | 1                                                |                                                      |                          | > บัญชี 3 มีอี                                                                                                    |     |
|                                          |                                                  |                                                      |                          | มรักรวิชากร                                                                                                    |     |
|                                          | เขาเช่นริการระบบสารสนเทศ (TSU-MIS)               |                                                      |                          | ระบบประเมินคุณภาพการศึกษา (e-SAR)                                                                                                    |     |
|                                          |                                                  | <u></u>                                              | 0                        | sourconstituuguans (e-Plan)     sourcesteresteresteresteresteresteresterest                                                                                                    |     |
|                                          | TSU Mail                                         | TSU MOOC                                             | Office 365               | Start Still search 100 million and 1100 million and 11000 million and 1100 million and 1100 |     |
| https://www.tsu.ac.th/nome/personnel.php | 🚖 เครื่องมือสนับสนุนท                            | ารเรียนการสอนและการทำงาเ                             | นออนไลน์ (OST)           | <ul> <li>ระแบลอเมริกทักษะ ICT และกรร</li> </ul>                                                                                                    |     |

2. เลือก ข้อตกลงร่วมก่อนปฏิบัติงาน ตามข้อ 0

|   | e-Performance Th              | naksin University ระบบประเมินภาระงาน ม.ทักษิณ | _                                  |
|---|-------------------------------|-----------------------------------------------|------------------------------------|
| 0 | $\checkmark$                  | ข้อตกลงร่วมก่อนปฏิบัติงาน                     |                                    |
|   | ขณะนี้ระบบเปิดให้บริการ       | ٥                                             |                                    |
|   | Ø                             | การรายงานผลการปฏิบัติงาน                      |                                    |
|   | ขณะนี้ระบบเปิดให้บริการ       | 0                                             |                                    |
|   | <ul><li>✓</li></ul>           | การประเมินตนเอง                               |                                    |
|   | ขณะนี้ระบบเปิดให้บริการ       | 0                                             |                                    |
|   | $\odot$                       | การรับทราบผลการประเมิน                        |                                    |
|   | จณะนี้ระบบยังไม่เปิดให้บริการ | ٥                                             |                                    |
|   | •                             | ออกจากระบบ                                    | Activate Wind<br>Go to Settings to |
|   |                               | ٥                                             |                                    |

 3. องค์ประกอบที่ 1 ผลสัมฤทธิ์ของงาน เลือก รายการ ผลสัมฤทธิ์ของงาน ตามข้อ **0** →เลือก เน้น การสอน หรือ เน้นการวิจัย ตามข้อ **2** → และบันทึกข้อมูล ตามข้อ **3**

| I Leaking Movestu         I Leaking Movestu         I Leaking Movestu <t< th=""><th>e-Performance Thaksin Unive</th><th>rsity</th><th>🍐 อาจารย์รูหาลักษณ์ อันทอง คณะอุดสาหกรรมแกษตรและชีวภาพ 🖉 บันทึกช์อยูล 🔒 ร่</th></t<> | e-Performance Thaksin Unive                                                                                                    | rsity                           | 🍐 อาจารย์รูหาลักษณ์ อันทอง คณะอุดสาหกรรมแกษตรและชีวภาพ 🖉 บันทึกช์อยูล 🔒 ร่ |
|----------------------------------------------------------------------------------------------------|----------------------------------------------------------------------------------------------------|---------------------------------|----------------------------------------------------------------------------|
|                                                                                                    | <ul> <li>1. ແຄລັນຊາເຮັບອະການ</li> <li>2. ແຄກາວປະສະເມີນອອອມກາວິກອາດັຍ<br/>ເກີຍຄ່ວມການເງື່ອກນໍວຍການ</li> <li>3. ກອຸສິກວາລມກາວປູງິບໍລິການ</li> <li>ເກລີຍວ່ຽຍຄາດຂະວັນແຕ່ອນປູງິບໍລິການ</li> <li>ເກລີຍວ່ຽຍຄາດຂະວັນແຕ່ອນດຽງໃນຄືສານ</li> </ul> | 2. ชัยตกลงร่วมก่อนการปฏิบัติงาน | 3                                                                          |
|                                                                                                    | <ul> <li>สถานะ</li> <li>อัทโหลดลายเซ็น</li> </ul>                                                                                                    |                                 |                                                                            |
|                                                                                                    | Թ ອອກຈາກວິະບັນ                                                                                                    |                                 |                                                                            |
|                                                                                                    |                                                                                                    |                                 |                                                                            |
|                                                                                                    |                                                                                                    |                                 |                                                                            |
|                                                                                                    |                                                                                                    |                                 |                                                                            |

 องค์ประกอบที่ 2 ผลการประเมินส่วนงานหรือหน่วยงาน เลือก ผลการประเมินส่วนงานหรือ หน่วยงาน ตามข้อ **0** → กำหนดค่าเป้าหมาย ตามตัวชี้วัด ตามข้อ **2** → และ บันทึกข้อมูล ตามข้อ **3**

| e-renormance maksin oniversit                            | y .                                                                             | <ul> <li>In received with the second second sec</li></ul> | CONTRACTOR AND A STOCK OF A STOCK OF A STOCK | อ บนทกระยุก 😝 หม |
|----------------------------------------------------------|---------------------------------------------------------------------------------|----------------------------------------------------------------------------------------------------|----------------------------------------------------------------------------------------------------|------------------|
| 📕 1. ผลสัมฤทธิ์ของงาน                                    |                                                                                 |                                                                                                    |                                                                                                    | B                |
| 2. ผลการประเมินของมหาวิทยาลัย<br>ปรือส่วนงานหรือหน่วยงาน | 2.2 ผลการประเมินของมหาวิทยาลัยหรือส่วนงานหรือหน่วยงาน (ส่วนงานหรือหน่วยงานกำหนด | รายละเอียดหรือหลักเกณฑ์เพิ่มเติม)                                                                                                    |                                                                                                    |                  |
| 🖪 3. พฤติกรรมการปฏิบัติงาน                               | รายละเอียด                                                                      | ดัวขี้วัด/เกณฑ์การประเมิน                                                                                                    | ด่าเป้าหมาย                                                                                                    | คะแมนเด็ม        |
| 🖬 เคลียร์ข้อคกละร่วมก่อนปฏิบัติงาน                       | นิลิคและบัณฑิตที่เป็นผู้ประกอบการหรือที่มีผลงานด้านนวัดกรรมสังคม (TSU02)        | เป็นอาจารย์ที่ปรึกษา∕ผู้มีส่วนรวมในสลานนิสิต 1 คน = 5 คะแนน<br>***เอกลานแน – ภาพถ่ายหรือหลักฐานอื่น ๆ                                                                                                    | . 0.00                                                                                                    | 0.0              |
| 📕 ส่งข้อทุกลงว่วมก่อนการปฏิบัติงาน                       | รางวัลด้านผู้ประกอบการ (Startup Awards) หรือด้านนวัดกรรมสังคมของนิสิตและบัณฑิต  | เป็นอาจารย์ที่ปรึกษา/ผู้มีส่วนรวมในผลงานนิสิต (ต่อ 1 รางวัล)                                                                                                    | 0.00                                                                                                    | 0.0              |
| 📕 สถานย                                                  | (TSU03)                                                                         | คชแนน 2.5 = รางวัลจา๊กหน่วยงานภายนอก<br>สมเมษะ 5.0 = รางวัลรังสร้ายวลี                                                                                                    |                                                                                                    |                  |
| 🖬 อัพโหลคลายเงิน                                         |                                                                                 | คยแนน 7.5 = รางวัสระดับนานาซาติ<br>คยแนน 10 = รางวัสระดับเวโดวองโดก                                                                                                    |                                                                                                    |                  |
| 🗭 ขอกจากระบบ                                             |                                                                                 | ***เอกสารแนบ – ภาพถ่ายหรือประกาศผลหรือหลักฐานอื่น ๆ                                                                                                    |                                                                                                    |                  |
|                                                          | จำนวนหลักลูดรระยะสั้น (Non-Degree) เพียพัฒนาทักษะการสร้างนวัดกรระเล้งคม (SIU02) | มีส่วนร่วมในการพัฒนาหลักลูตร = 5 คะแนน<br>***เอกลารแนบ – ภาพถ่ายหรือรายงานการประชุมหรือแล่มหลักลูตร                                                                                                    | 0.00                                                                                                    | 0.0              |
|                                                          | จำนวนหลักลูตรระยะสั้น (Non-Degree) เพื่อพัฒนาทักษะการเป็นผู้ประกอบการ (SIU03)   | มีส่วนร่วมในการพัฒนาหลักสูตร = 5 คะแนน                                                                                                    | 0.00                                                                                                    | 0.0              |
|                                                          |                                                                                 | ***เอกสาวิแนน – ภาพถ่าย ประกาศผลหรือหลักฐานขึ้น ๆ                                                                                                    |                                                                                                    |                  |
|                                                          | ผลงานวิจัยและงานสร้างสรรค์ที่เผยแพร่ในระดับจาติหรือนานาจาติ (TSU05)             | (1) ระดับจาติ                                                                                                    | 0.00                                                                                                    | 0.0              |
|                                                          |                                                                                 | Proceeding (Full) ผลามของ กระแบบ<br>Journal เลยาบายส์ คิดมนบ<br>(2) ใช้ผู้หมามาร่าที่<br>Proceeding (Full) ผลามนอง 3 กระแบบ<br>Journal และร่ามอง 7 กระแบบ                                                                                                    |                                                                                                    |                  |
|                                                          |                                                                                 | ***เอกสารแบบ – ผลงานที่ดีพิมพ์เลยแพร่                                                                                                    |                                                                                                    |                  |
|                                                          | ผลงานวิจัยและงานสร้างสรรค์ที่อ้างอิงในระดับขาติหรือนานาจาติ (TSU06)             | มกลามกะ 5 คยแนน                                                                                                    | 0.00                                                                                                    | 0.0              |
|                                                          |                                                                                 | ***เขกสารแนบ – หลักฐานการข้างชิงผลงาน                                                                                                    |                                                                                                    | ate Windows      |
|                                                          | ผลงานวิจัยหรืองานสร้างสรรค์ที่ก่อให้เกิดนวัดกรรมสังคม (TSU07)                   | ผลงานละ 5 คะแนน                                                                                                    | 0.00                                                                                                    | 0.0              |

 5. องค์ประกอบที่ 3 พฤติกรรมการปฏิบัติราชการ เลือก พฤติกรรมการปฏิบัติงาน ตามข้อ **0** → กำหนดระดับคะแนนเฉลี่ย ตามการแสดงพฤติกรรม ตามข้อ **2** → และ บันทึกข้อมูล ตามข้อ **3**

|                                                            |                                                                                                    |                                                                                                    | $\smile$         |
|------------------------------------------------------------|----------------------------------------------------------------------------------------------------|----------------------------------------------------------------------------------------------------|------------------|
| 1. Hunnelusonsein                                          |                                                                                                    | 5                                                                                                    |                  |
| 📕 2. ผลการประเมินขอะมหาวิทยาลัย<br>หรือส่วนงานหรือหน่วยงาน | <ol> <li>พฤติกรรมการปฏิบัติงาน</li> <li>พฤติกรรมการปฏิบัติงาน (ตามค่านียมหลัก)</li> </ol>                                 |                                                                                                    |                  |
| 📕 3. ທฤติกรรมการปฏิบัติงาน                                 |                                                                                                    | ระดับเกรยะสุด และคลิตรรม                                                                                                    |                  |
| 🗖 เคลียร์ข้อคกลงร่วมก่อนปภิบัติงาน                         |                                                                                                    | ระพับ 0 ไม่เคยแลดงออก (Never) 0                                                                                                    |                  |
| -                                                          |                                                                                                    | ไขตับ 1 นี้อยครู้จ (Almost never) 0.01 - 1.50                                                                                                    |                  |
| 📕 ส่งข้อคกละร่วมก่อนการปฏิบัติงาน                          |                                                                                                    | 151 - 2.50                                                                                                    |                  |
|                                                            |                                                                                                    | 12/01 - 3.50<br>12/01 - 4.50                                                                                                    |                  |
| a nu nue                                                   |                                                                                                    | ระดับ 5 สม้านสมอ (Always) 4.51 - 5.00                                                                                                    |                  |
| 📕 อัพโทลคลายเซิน                                           | ระดับการแสดงพฤติกรรม                                                                                                    |                                                                                                    | ระดับคะแนนเฉลี่ย |
|                                                            | .1. มุ่งนั้นผู้เรียนและผู้รับบริการ (Student and Customer Focus)                                                          |                                                                                                    |                  |
|                                                            | 1.1 วับฟังชั่อศิตเห็น ช้อเสนอแนะ ของผู้เรียน ถูก                                                                          | ค้ากลุ่มขึ้น/ผู้รับบริการและนำมาใช้ในการปรับปรุง พัฒนาหลักสูตร การบริการ กระบวนการ เพื่อตอบสนออต่อความต้องการ และความศาสหรัง                                                                                                    | 0.0              |
|                                                            | 1.2 ให้บริการที่มีคุณภาพ เหนือความคาดหมาย เ                                                                               | สี่ยให้ผู้เรียน ถูกค้ากลุ่มชื่น/ผู้วับบริการ มีความความ พึงพอใจ และผูกพันกับมหาวิทยาลัย.                                                                                                    | 0.0              |
|                                                            | ค่าเฉลี่ย                                                                                                    |                                                                                                    | 0.00             |
|                                                            | .2. มุ่งเป็นบวัดกรรม (Innovation Focus)                                                                                   |                                                                                                    |                  |
|                                                            | <ol> <li>มีความคิดใเวิ่ม สร้างสรรค์ แสวงทาแนวคิด วิ<br/>เพิ่มให้กับผู้เรียน ลูกค้ากลุ่มชื่น/ผู้รับบริการ/องค์ก</li> </ol> | อีการ์หม่ หรือเหคโนโลยี เพื่อประอุกศีซีโนการบรับปรุหษักพูสร การบริการ กระบรนการ การปฏิบัติการ หรือประสิทธิผลขององค์กร เพื่อให้ได้ผลลัพธ์ที่สร้ายูงค่า<br>5 หรือ การต่อของการวิจัย/กามสร้างสรรค์ ให้เกิดบริการรมที่สร้ายแอก่าเนินอิชากอิชอ์ ลังคม . | 0.0              |
|                                                            | 2.2 มีชีตนวัตกรรม (Innovative minds) ได้เรียน                                                                             | รู้สิ่งใหม่ ทำสิ่งใหม่ๆ แก้ใจปัญหาอย่างสร้างสรรค์ มองวิกฤติเป็นโอกาสแบบ Growth Mindset.                                                                                                    | 0.0              |
|                                                            | ทำเฉลี่ย                                                                                                    |                                                                                                    | 0.00             |
|                                                            | .3. มุ่งเน้นความสำเร็จ (Focus on Success)                                                                                 |                                                                                                    |                  |
|                                                            |                                                                                                    |                                                                                                    |                  |

## 6. เลือกอัพโหลดลายเซ็น ตามข้อ 🛈 คลิกปุ่มเลือกไฟล์ลายเซ็น ตามข้อ 2 → และบันทึกข้อมูล ตามข้อ 3

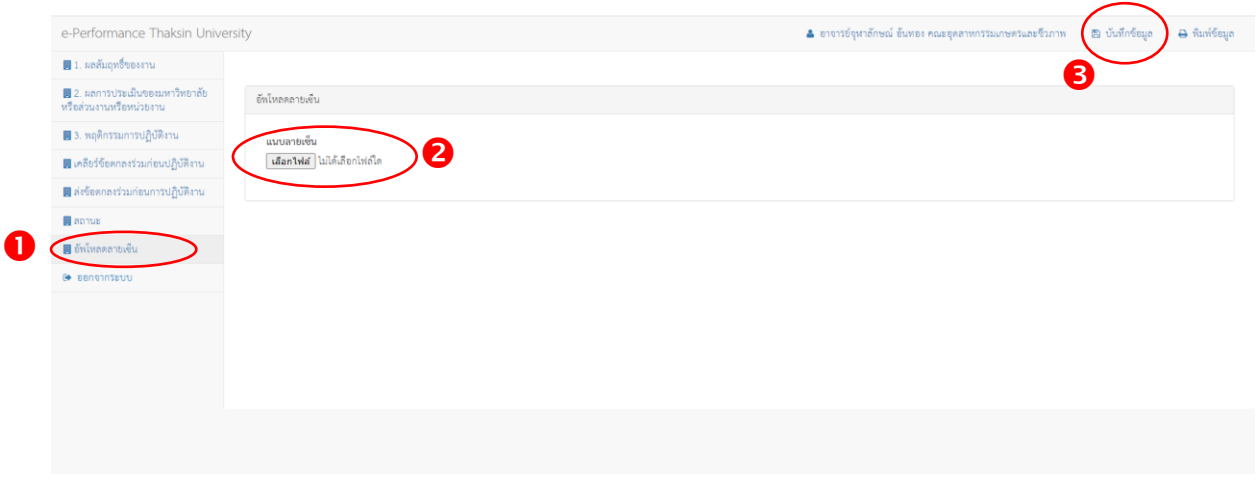

## 7. ดำเนินการกรอกข้อมูลเรียบร้อยแล้ว คลิก ส่งข้อตกลงร่วมก่อนการปฏิบัติงาน ตามข้อ ❶

|   | e-Performance Thaksin University                           |                                                    | 🛔 อาจารย์จุฬาถักษณ์ อันทอง คณะอุตสาหกรรมเกษตรและจีรภาพ | 🖺 บันทึกข้อมูล | 🕀 พิมพ์ซ้อมูด |
|---|------------------------------------------------------------|----------------------------------------------------|--------------------------------------------------------|----------------|---------------|
|   | 🛃 1. ผลสัมฤทธิ์ของงาน                                      |                                                    |                                                        |                |               |
|   | 📕 2. ผลการประเมินของมหาวิทยาลัย<br>หรือส่วนงานหรือหน่วยงาน | 2. ข้อพกละร่วมก่อนการปฏิบัติงาน                    |                                                        |                |               |
|   | 📕 3. ທฤติกรรมการปฏิบัติงาน                                 | <ul> <li>เป็นการสอน</li> <li>เป็นการสอน</li> </ul> |                                                        |                |               |
|   | 📕 เคลียร์ช้อตกลงร่วมก่อนปฏิบัติงาน                         |                                                    |                                                        |                |               |
| O | 📕 ส่งข้อตกลงร่วมก่อนการปฏิบัติงาน                          |                                                    |                                                        |                |               |
|   | 📕 สถานะ                                                    |                                                    |                                                        |                |               |
|   | 📕 ขัพโหลดลายเซ็น                                           |                                                    |                                                        |                |               |
|   | 😝 ອອກຈາກຮະບຸນ                                              |                                                    |                                                        |                |               |
|   |                                                            |                                                    |                                                        |                |               |
|   |                                                            |                                                    |                                                        |                |               |
|   |                                                            |                                                    |                                                        |                |               |
|   |                                                            |                                                    |                                                        |                |               |

## 8. จบการทำงาน